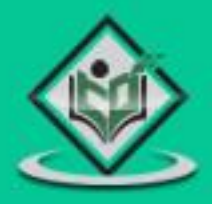

## quicktest professional

# simply easylearning

## www.tutorialspoint.com

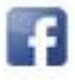

https://www.facebook.com/tutorialspointindia

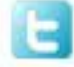

https://twitter.com/tutorialspoint

#### About the Tutorial

HP **Q**uick**T**est **P**rofessional (**QTP**), an automated functional testing tool that helps testers to perform automated regression testing in order to identify any gaps, errors/defects in contrary to the actual/desired results of the application under test.

This tutorial will give you an in-depth understanding on HP QuickTest Professional, its way of usage, record and play back of tests, object repository, actions, checkpoints, sync points, debugging, test results etc. and other related terminologies.

#### Audience

This tutorial is designed for Software Testing Professionals with a need to understand the QTP in detail along with its simple overview, and practical examples. This tutorial will give you enough ingredients to start with QTP from where you can take yourself at higher level of expertise.

#### **Prerequisites**

Before proceeding with this tutorial, you should have a basic understanding of software development life cycle (SDLC). A basic understanding of VBScript is also required. You can also go through the basics of VBScript <u>here.</u>

#### **Copyright & Disclaimer**

© Copyright 2018 by Tutorials Point (I) Pvt. Ltd.

All the content and graphics published in this e-book are the property of Tutorials Point (I) Pvt. Ltd. The user of this e-book is prohibited to reuse, retain, copy, distribute or republish any contents or a part of contents of this e-book in any manner without written consent of the publisher.

We strive to update the contents of our website and tutorials as timely and as precisely as possible, however, the contents may contain inaccuracies or errors. Tutorials Point (I) Pvt. Ltd. provides no guarantee regarding the accuracy, timeliness or completeness of our website or its contents including this tutorial. If you discover any errors on our website or in this tutorial, please notify us at <a href="mailto:contact@tutorialspoint.com">contact@tutorialspoint.com</a>

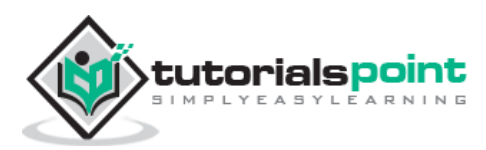

#### Table of Contents

|    | About the Tutorial                   | i  |
|----|--------------------------------------|----|
|    | Audience                             | i  |
|    | Prerequisites                        | i  |
|    | Copyright & Disclaimer               | i  |
|    | Table of Contents                    | ii |
| 1. | QTP – Introduction                   | 1  |
|    | Testing Tools                        | 1  |
|    | QTP – History and Evolution          | 2  |
|    | Advantages                           | 3  |
|    | Disadvantages                        | 3  |
| 2. | QTP – Automated Testing Process      | 4  |
| 3. | QTP – Environment Setup              | 6  |
|    | Installation Procedure               | 6  |
|    | Launching UFT and Add ins Page       | 13 |
| 4. | QTP – Record and Playback            | 15 |
|    | Significance of Record and Playback: | 19 |
|    | Modes of Recording                   | 19 |
|    | How to Choose Recording Modes        | 19 |
| 5. | QTP – Object Repository              | 21 |
|    | QTP – Object Spy                     |    |
|    | QTP – Working with Object Repository | 24 |
|    | QTP – Object Repository Types        | 27 |
|    | QTP – User Defined Objects           |    |
|    | QTP – Object Repository as XML       |    |
|    | QTP – Comparing and Merging ORs      |    |
|    | Merging Object Repositories          |    |
|    | QTP – Ordinal Identifiers            |    |
|    | QTP – Child Objects                  |    |
| 6. | QTP – Actions                        | 38 |
|    | Working with Actions                 |    |
|    | QTP – Call to New Action             |    |
|    | QTP – Call to Copy of Action         |    |
|    | QTP – Call to Existing Action        | 44 |
| 7. | QTP – Datatables                     | 47 |
|    | DataTable Operations                 |    |
|    | QTP – DataTable Object Methods       |    |
|    | QTP – DTParameter Object Properties  | 50 |
|    | QTP – DTSheet Methods                | 51 |
| 8. | QTP – CheckPoints                    | 53 |
|    | I ypes of Checkpoints                |    |
|    | Inserting CheckPoint                 |    |
|    | viewing Checkpoint Properties        |    |

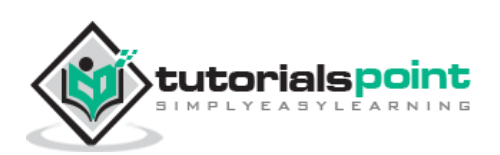

| 9.  | QTP – Synchronization                       | 57       |
|-----|---------------------------------------------|----------|
|     | Ways to Insert Sync Point                   | 57       |
|     | Default Synchronization                     | 60       |
|     |                                             |          |
| 10. | QTP – Smart Identification                  | 61       |
|     | Enabling Smart Identification for an Object | 61       |
|     |                                             |          |
| 11. | QTP – Debugging                             | 65       |
|     | Options in Break Point                      |          |
| 12  | OTP – Frror Handling                        | 67       |
|     | Error Types                                 |          |
|     | Handling Run-Time Errors                    |          |
|     |                                             |          |
| 13. | QTP – Recovery Scenarios                    | 71       |
|     |                                             |          |
| 14. | QTP – Environment Variables                 | 77       |
|     | Types of Environment Variables              | 77       |
|     | Environment Variables – Supported Methods   | 79       |
| 15  |                                             | 00       |
| 15. | QTP - Library Files                         | ð∠<br>იე |
|     | Associating Function Libraries              | 82       |
| 16. | QTP – Automated Testing Process             |          |
|     | Operations performed in Test Results        | 85       |
|     | Raising Defects                             |          |
|     | Test Results                                |          |
|     |                                             |          |
| 17. | QTP – Working with GUI Objects              |          |
|     | Working with Text Box                       |          |
|     | Working with Check Box                      |          |
|     | Working with Radio Button                   | 90       |
|     | Working with Combo Box                      |          |
|     | Working with Buttons                        |          |
|     | Working with webTables                      |          |
| 18  | OTP - Virtual Objects                       | 94       |
| 10. | Creating a Virtual Object                   | 94       |
|     | Virtual Object Manager                      |          |
|     | Virtual Object Limitations                  |          |
|     |                                             |          |
| 19. | QTP – Accessing Databases                   |          |
|     | How to connect to Database?                 | 98       |
|     |                                             |          |
| 20. | QTP – Working with XML                      |          |
|     |                                             |          |
|     | Comparing XIVIL                             |          |
| 21  | OTP – Descriptive Programming               |          |
|     | Svntax                                      |          |
|     | Child Objects                               |          |
|     | Ordinal Identifiers                         |          |
|     |                                             | -        |

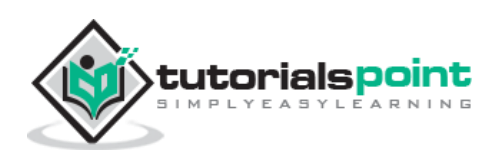

| 22. | QTP – Automation Object Model | 105 |
|-----|-------------------------------|-----|
|     | Generate AOM Script           | 105 |
| 23. | QTP – Frameworks              | 108 |
|     | Keyword-Driven Framework      | 108 |
|     | Data Driven Framework         | 109 |
|     | Flow Diagram                  | 109 |
|     | Hybrid Framework              | 110 |
|     | Affecting Factors             | 110 |
| 24. | QTP – Designing a Framework   | 111 |
|     | Master Driver Script          | 111 |
|     | Library Files                 | 115 |
|     | Object Repository             | 120 |
|     | DataTable                     | 121 |
|     | The Execution Log             | 122 |

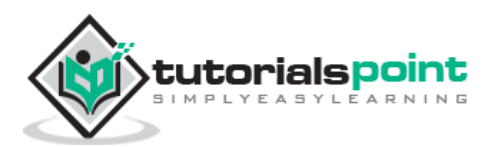

## **1.** QTP – Introduction

QTP stands for **Q**uick**T**est **P**rofessional, a product of **H**ewlett **P**ackard **(HP)**. This tool helps testers to perform an automated functional testing seamlessly, without monitoring, once script development is complete.

HP QTP uses **Visual Basic Scripting (VBScript)** for automating the applications. The Scripting Engine need not be installed exclusively, as it is available as a part of the Windows OS. The Current version of VBScript is 5.8, which is available as a part of Win 7. VBScript is NOT an object-oriented language but an object-based language.

#### **Testing Tools**

Tools from a software testing context, can be defined as a product that supports one or more test activities right from planning, requirements, creating a build, test execution, defect logging and test analysis.

#### **Classification of Tools**

Tools can be classified based on several parameters. It includes-

- The purpose of the tool
- The activities that are supported within the tool
- The type/level of testing it supports.
- The kind of licensing (open source, freeware, commercial)
- The technology used

#### **Types of Tools**

| S. No. | ТооІ Туре                        | Used for                                                          | Used by             |
|--------|----------------------------------|-------------------------------------------------------------------|---------------------|
| 1.     | Test Management<br>Tool          | Test Managing, scheduling, defect logging, tracking and analysis. | Testers             |
| 2.     | Configuration<br>management tool | For Implementation, execution, tracking changes                   | All Team<br>members |
| 3.     | Static Analysis<br>Tools         | Static Testing                                                    | Developers          |
| 4.     | Test data<br>Preperation Tools   | Analysis and Design, Test data generation                         | Testers             |
| 5.     | Test Execution<br>Tools          | Implementation, Execution                                         | Testers             |

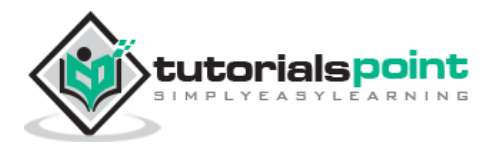

| 6.  | Test Comparators                       | Comparing expected and actual results     | All Team<br>members |
|-----|----------------------------------------|-------------------------------------------|---------------------|
| 7.  | Coverage<br>measurement<br>tools       | Provides structural coverage              | Developers          |
| 8.  | Performance<br>Testing tools           | Monitoring the performance, response time | Testers             |
| 9.  | Project planning<br>and Tracking Tools | For Planning                              | Project<br>Managers |
| 10. | Incident<br>Management Tools           | For managing the tests                    | Testers             |

#### Where QTP Fits in?

QTP is a Functional testing tool, which is best suited for regression testing of the applications. QTP is a licensed/commercial tool owned by HP, which is one of the most popular tools available in the market. It compares the actual and the expected result and reports the results in the execution summary.

#### QTP – History and Evolution

HP Quick Test Professional was originally owned by Mercury Interactive and it was acquired by HP. Its original name was Astra Quick Test and later named as Quick Test Professional but the latest version is known as Unified Functional Tester (UFT).

#### **Version History**

Now let us take a look at the version history of QTP.

| Versions                                                              | Timelines            |
|-----------------------------------------------------------------------|----------------------|
| Astra Quick Test v1.0 to v5.5 - Mercury Interactive                   | May 1998 to Aug 2001 |
| QuickTest Professional v6.5 to v9.0 - Mercury<br>Interactive          | Sep 2003 to Apr 2006 |
| Hp-QuickTest Professional v9.1 to v11.0 - Acquired and Released by HP | Feb 2007 to Sep 2010 |
| Hp-Unified Functional Testing v11.5 to v11.53                         | 2012 to Nov 2013     |

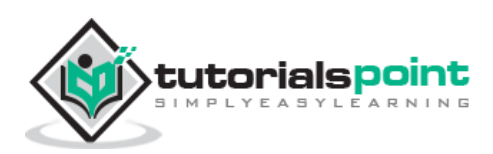

#### **Advantages**

- Developing automated tests using VBScript does not require a highly skilled coder and is relatively easy when compared to other object oriented programming languages.
- Easy to use, ease of navigation, results validation, and Report generation.
- Readily Integrated with Test Management Tool (Hp-Quality Center) which enables easy scheduling and monitoring.
- Can also be used for Mobile Application Testing.
- Since it is an HP product, full support is provided by HP and by its forums for addressing technical issues.

#### **Disadvantages**

- Unlike Selenium, QTP works in Windows operating system only.
- Not all versions of Browsers are supported and the testers need to wait for the patch to be released for each one of the major versions.
- Having said, that it is a commercial tool, the licensing cost is very high.
- Even though scripting time is less, the execution time is relatively higher as it puts load on the CPU & RAM.

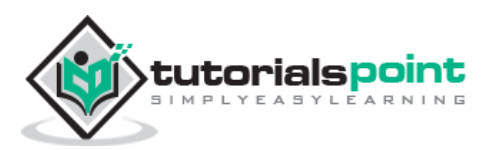

## 2. QTP – Automated Testing Process

For any automated tool implementation, the following are the phases/stages of it. Each one of the stages corresponds to a particular activity and each phase has a definite outcome.

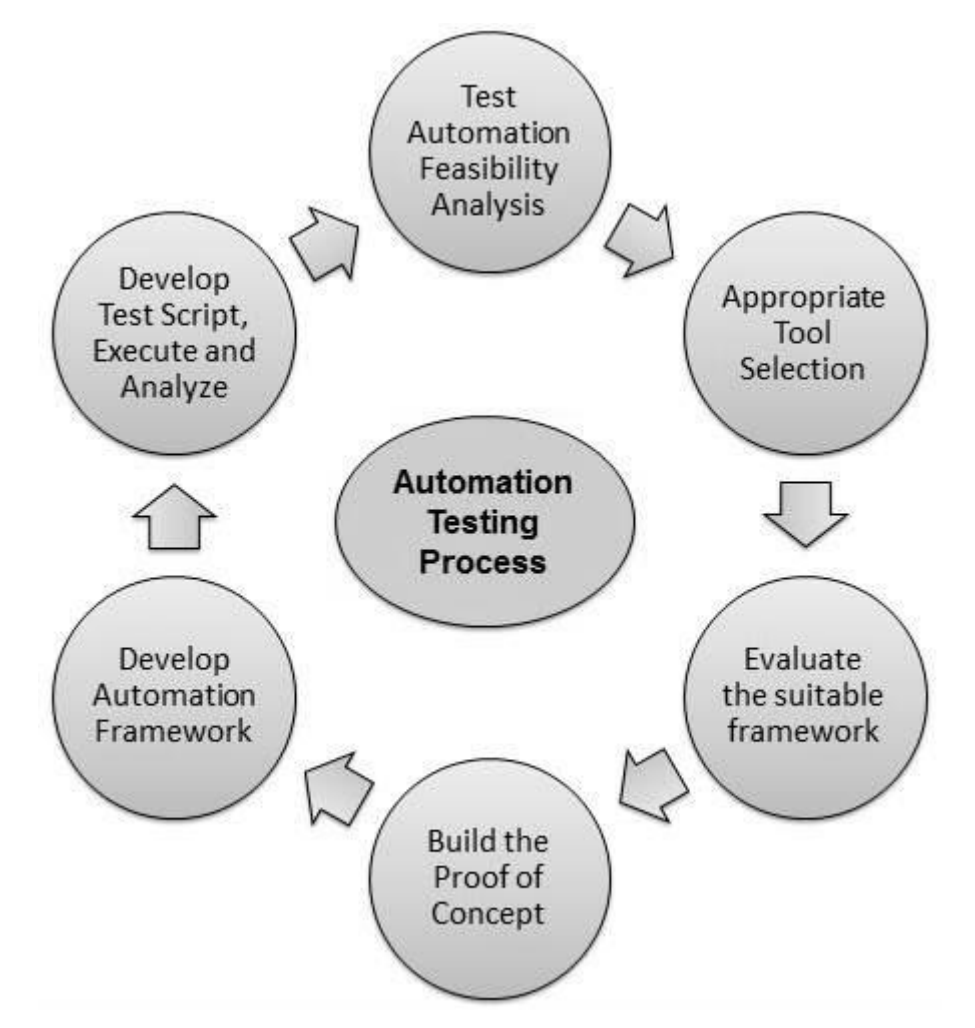

- **Test Automation Feasibility Analysis** First step is to check if the application can be automated or not. Not all applications can be automated due to its limitations.
- **Appropriate Tool Selection** The next most important step is the selection of tools. It depends on the technology in which the application is built, its features and usage.
- **Evaluate the suitable framework** Upon selecting the tool, the next activity is to select a suitable framework. There are various kinds of frameworks and each framework has its own significance. We will deal with frameworks in detail later in this tutorial.

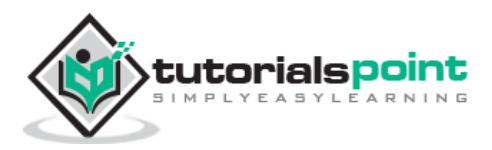

- **Build Proof of Concept** Proof of Concept (POC) is developed with an end-to-end scenario to evaluate if the tool can support the automation of the application. It is performed with an end-to-end scenario, which ensures that the major functionalities can be automated.
- **Develop Automation Framework** After building the POC, framework development is carried out, which is a crucial step for the success of any test automation project. Framework should be built after diligent analysis of the technology used by the application and also its key features.
- **Develop Test Script, Execute, and Analyze** Once Script development is completed, the scripts are executed, results are analyzed and defects are logged, if any. The Test Scripts are usually version controlled.

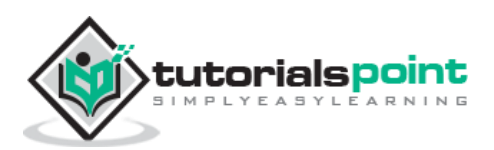

## 3. QTP – Environment Setup

QTP is a commercial tool and the trial version can be downloaded from HP site directly. Only the current version, which is Unified functional testing (11.5x) is available for download. Following is the URL from where the trial version can be downloaded.

The Download URL : <u>http://www8.hp.com/us/en/software-solutions/functional-testing.html</u>

#### Installation Procedure

**Step 1** – Click the "Trials and Demos" link and select "HP Unified Functional Testing 11.50 CC English SW E-Media Evaluation" as shown below:

| 100 -           | niy sortwar                                  | E-solutions/reneational-testing.num                                     |  |  |
|-----------------|----------------------------------------------|-------------------------------------------------------------------------|--|--|
|                 | or Home                                      | For work Support                                                        |  |  |
| Software / App  | lication Lifecycl                            | e Management                                                            |  |  |
| Functi          | Functional Testing                           |                                                                         |  |  |
| Modernize v     |                                              |                                                                         |  |  |
| Modernize y     | Modernize your functional testing practices. |                                                                         |  |  |
| Contact us      | ~                                            | Trials and Demos 🗸 🗸                                                    |  |  |
|                 |                                              | HP Application Lifecycle Management 11.50 English SW E-Media Evaluation |  |  |
|                 |                                              | HP Quality Center 11.50 SW E-Media Evaluation                           |  |  |
| Overview Relate |                                              | HP Sprinter 11.0 SW E-Media Evaluation                                  |  |  |
| 8               | -                                            |                                                                         |  |  |
|                 | -                                            | HP Unified Functional Testing 11.50 CC English SW E-Media Evaluation    |  |  |

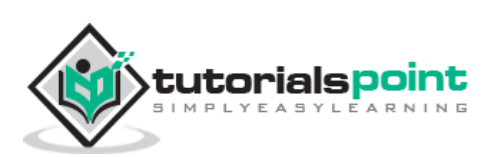

**Step 2** - After Selecting "HP Unified Functional Testing 11.50", the download wizard opens. Fill in the Personal details and click Next.

| it Name *         |                                                    | Email *                                                                                |                                                                                                  |
|-------------------|----------------------------------------------------|----------------------------------------------------------------------------------------|--------------------------------------------------------------------------------------------------|
|                   |                                                    |                                                                                        |                                                                                                  |
| lease select one  | ~                                                  |                                                                                        |                                                                                                  |
| one *             |                                                    |                                                                                        |                                                                                                  |
| ntry* Area Phone* |                                                    |                                                                                        |                                                                                                  |
|                   |                                                    | Cancel                                                                                 | Next                                                                                             |
|                   | nat are your plans for using the please select one | at are your plans for using this software Please select one one * intry * Area Phone * | at are your plans for using this software? * Please select one one * Intry • Area Phone • Cancel |

Step 3 - Read the 'Terms of Use' and click "NEXT".

|    | READ CAREFULLY BEFORE DOWNLOADING THE SOFTWARE.                                                                                                    | 4 |
|----|----------------------------------------------------------------------------------------------------|---|
| 1. | This license agreement (the "Agreement") states the terms between you ("You" or "Your") and Hewlett-Packard<br>Company and its subsidiaries ("HP") for the software that You download from HP's website (the "Software"). By<br>downloading, copying, or using the Software You agree to this Agreement. If You do not agree to be bound by<br>the terms of this Agreement, do not click on "I Agree" below and do not download, install, copy, or use the<br>Software. | 5 |
| 2. | <b>Terms.</b> This Agreement includes supporting terms and information referenced by HP, which may be software license information, additional license authorizations, software specifications, published warranties, supplier terms, open source software licenses and similar content ("Supporting Material"). Additional license authorizations are available at: www.hp.com/go/SWLicensing.                                                                         |   |
| 3. | Authorization. If you agree to this Agreement on behalf of another person or entity, you warrant you have authority to do so. This Agreement will be enforceable against You and any entity for which you download, install or use the Product.                                                                                                    |   |

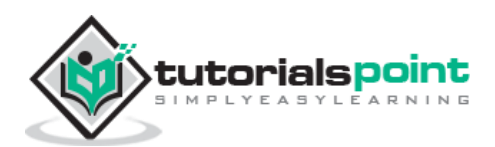

**Step 4** – The Download window opens. Now, click the "Download" button.

| 1 About yourself > 2 Terms of service                                                                                                    | > 3 Download                                |                                                                                                    |                |
|----------------------------------------------------------------------------------------------------|---------------------------------------------|----------------------------------------------------------------------------------------------------|----------------|
| HP Unified Functional Testing 11.5                                                                                                    | 50 CC English                               | SW E-Media Evaluation                                                                                     |                |
| Please review this first:                                                                                                    |                                             |                                                                                                    |                |
| Letter, HP UFT 11.50 English                                                                                                    |                                             |                                                                                                    |                |
| PDF 0.08 MB                                                                                                    |                                             |                                                                                                    |                |
| For License keys or to download content again, plea:<br>Review our FAQ for more helpful information.                                                                 | se refer to our dow                         | nload confirmation email sent to <mark>tshanmugana</mark>                                                 | than@gmail.com |
| For License keys or to download content again, plea<br>Review our FAQ for more helpful information.<br>Name                                                          | se refer to our dow<br>File Size            | nload confirmation email sent to tshanmugana<br>Download Methods<br>Using HP Download Manager             | than@gmail.com |
| For License keys or to download content again, plea<br>Review our FAQ for more helpful information.<br>Name<br>Software, HP UFT 11.50 English (T6510-15<br>080.zip ) | se refer to our dow<br>File Size<br>1754 MB | nload confirmation email sent to tshanmugana<br>Download Methods<br>Using HP Download Manager<br>Download | than@gmail.com |

**Step 5** - The downloaded file will be of the format .RAR. Now you need to unzip the archive and the folder contents would be as shown below and execute the Setup.exe.

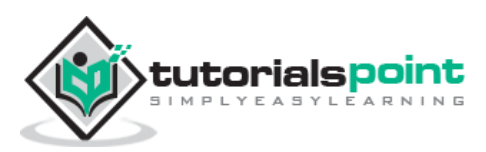

| N   | ame                             |
|-----|---------------------------------|
|     | Additional Components           |
| 1   | ALMPlugin                       |
| 1   | Dat                             |
| 1   | EULA                            |
| 0   | Extensibility and Toolkits      |
| 1   | LicenseServer                   |
| 1   | prerequisites                   |
| 1   | RunResultsViewer                |
| 0   | STMSetup                        |
| I   | Unified Functional Testing      |
| 日間  | autorun.inf                     |
| C   | Readme.htm                      |
| e   | setup.exe                       |
| 10  | Thumbs.db                       |
| D   | UFT_Install_Guide.pdf           |
| (L) | UFT_Installation_QuickStart.pdf |
|     | UFT_PAM.pdf                     |
| 0   | UFTSilentInstaller.bat          |

**Step 6** - Upon Executing the Setup File, in order to install, select "Unified Functional Testing Set up" from the list as shown below:

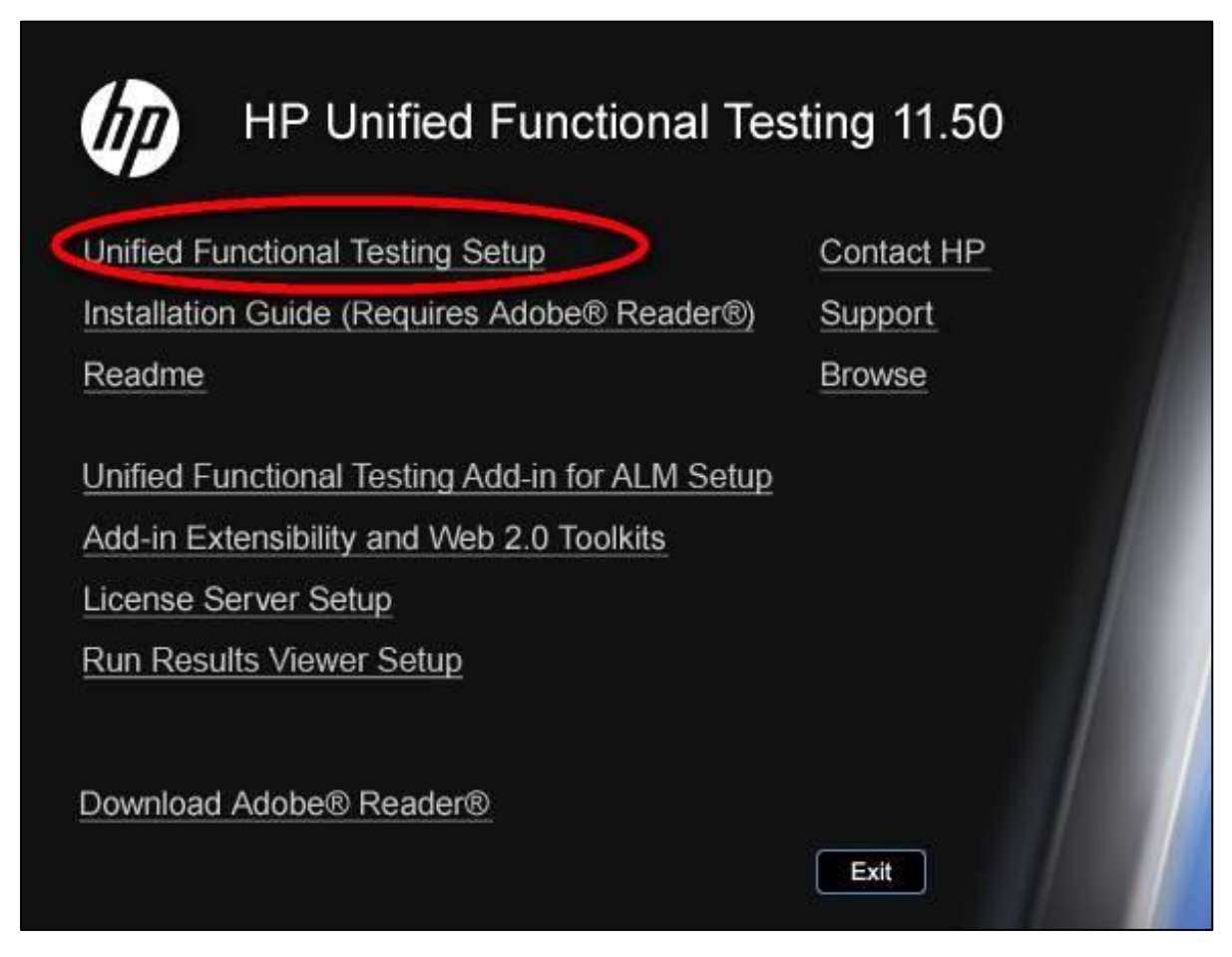

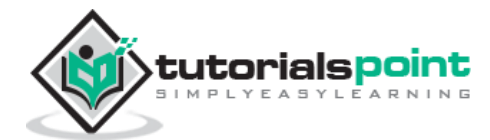

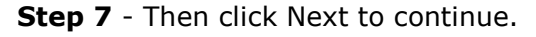

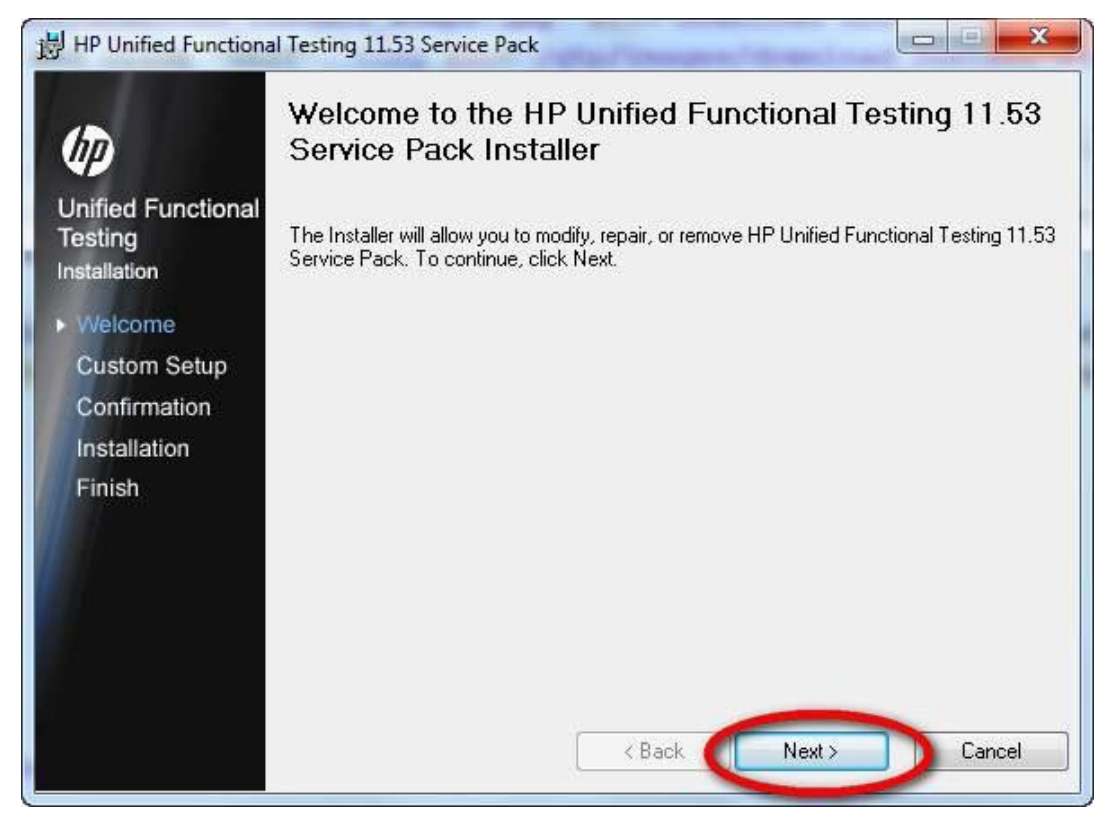

**Step 8** - In the Custom Set up Window, select the plugins that are required for your automation i.e. you should select the plugins based on the technology of your application under test. For Example, if your application is based on .NET then you should ensure that you select .NET.

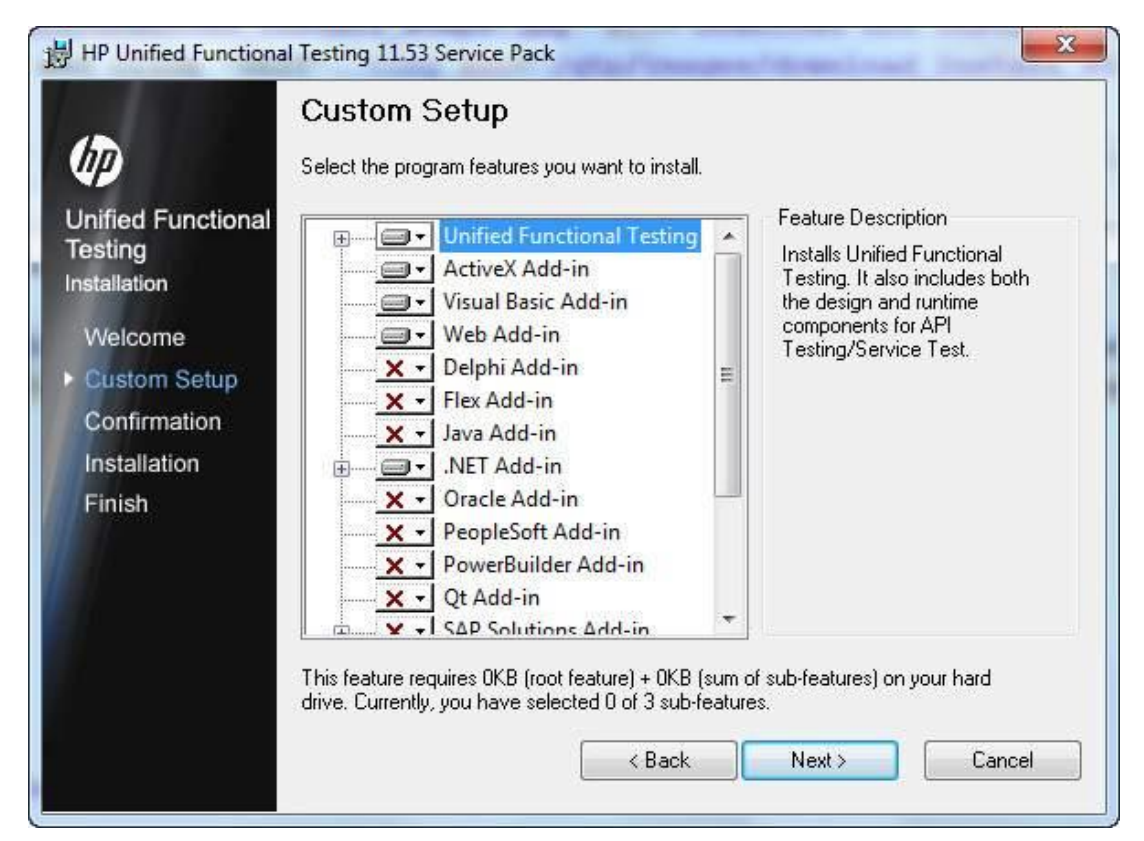

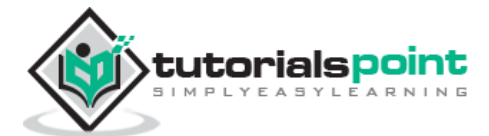

**Step 9** - After selecting the required plugins for installation, click Next. After the completion of installation, you will end up with a Finish button Window.

| 뭥 HP Unified Functiona                                                                                             | I Testing 11.53 Service Pack                                                                          |
|----------------------------------------------------------------------------------------------------|----------------------------------------------------------------------------------------------------|
| Ø                                                                                                    | Installation Complete<br>HP Unified Functional Testing 11.53 Service Pack was successfully installed. |
| Unified Functional<br>Testing<br>Installation<br>Welcome<br>Custom Setup<br>Confirmation<br>Installation<br>Finish | Click "Finish" to exit.                                                                               |
|                                                                                                    | < Back Finish Cancel                                                                                  |

**Step 10** - Once you complete your installation, the "Additional Installation Requirements" Dialog box opens. Select everything in the list other than "Run License Installation Wizard" and click "RUN". We Need NOT select "Run License Installation Wizard" because we are installing the trial version, which, by default, gives a license for 30 days.

| Additional Installation R     | equirements                                                                                                    | 8                                                            | Σ.  |
|-------------------------------|----------------------------------------------------------------------------------------------------|--------------------------------------------------------------|-----|
| Unified Functional<br>Testing | As a result of the options you selected durin<br>Functional Testing installation, you need to it<br>configure additional items. For more informate<br>Configure Internet Explorer settings<br>Configure DCOM settings for ALM inter<br>Configure DCOM settings for UFT<br>Run License Installation Wizard | g the Unified<br>nstall or<br>ion, click Hel<br>gration      | lp. |
|                               | Runs the Unified Functional Testing Licens<br>enabling you to modify your license type, g<br>locking code for your computer, or to reque<br>key.<br>For more information on installing a license.<br>Unified Functional Testing Installation Guid                                                         | se Wizard,<br>enerate a<br>est a license<br>, see the<br>le. |     |
| 18.                           | Run                                                                                                    | Can                                                          | cel |

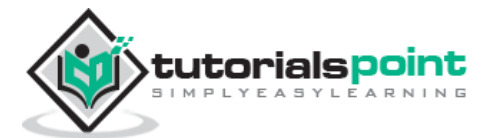

**Step 11** – After the completion of Additional Installation Requirements, a tick mark is shown, which in turn states that the components are installed successfully. Now, click Close.

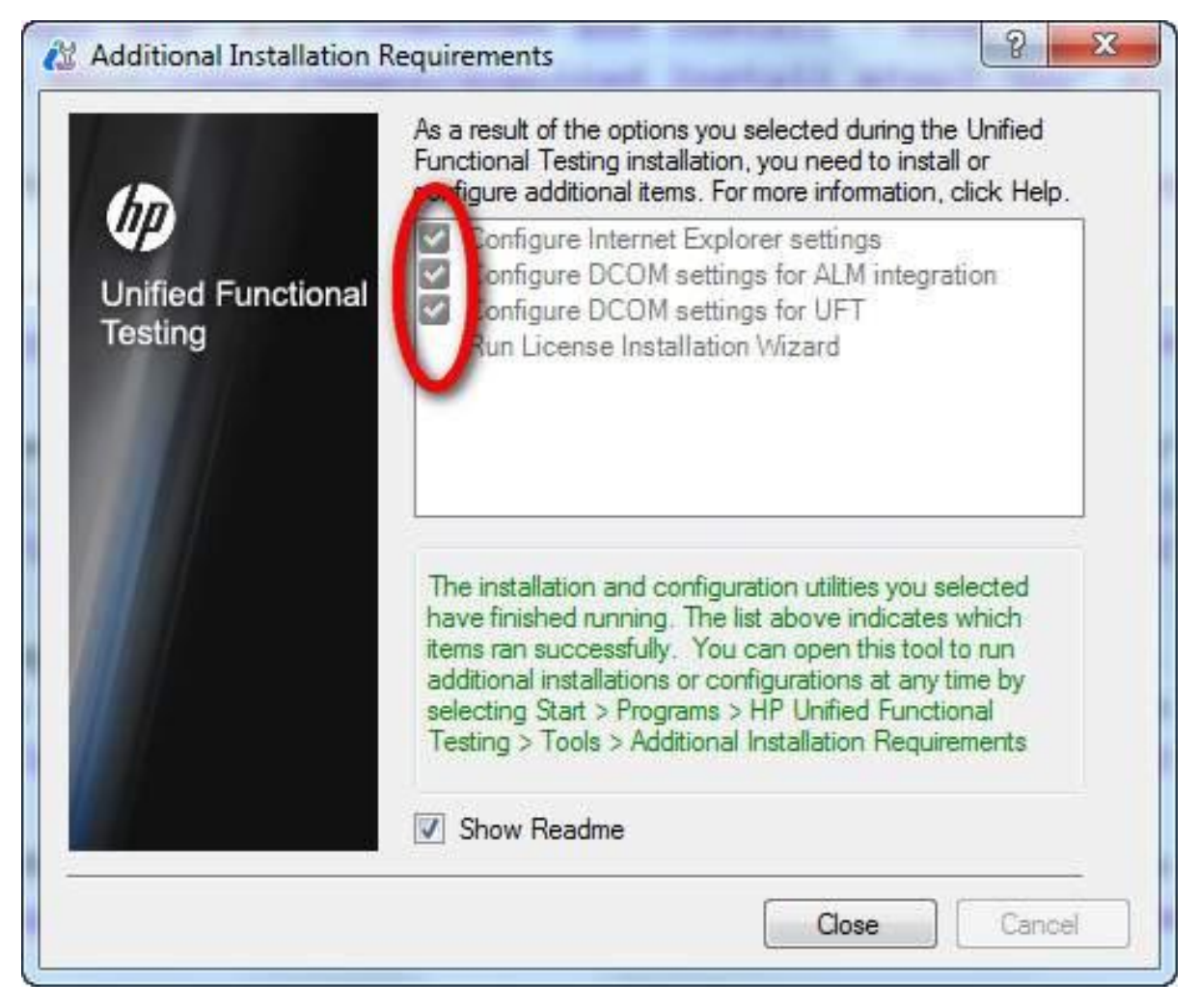

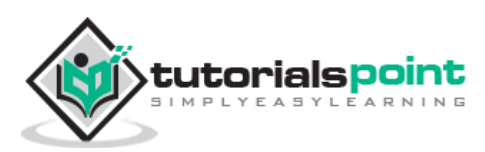

End of ebook preview

If you liked what you saw ...

Buy it from our store @ https://store.tutorialspoint.com

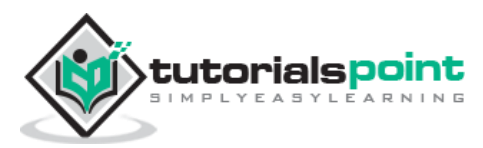